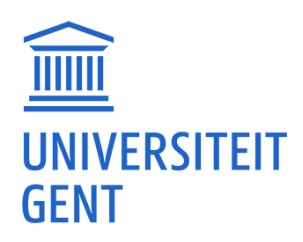

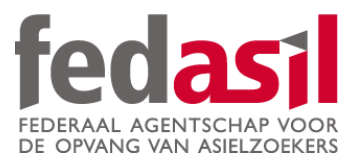

# MODULE 9

JOB

### **B. ACTIRIS**

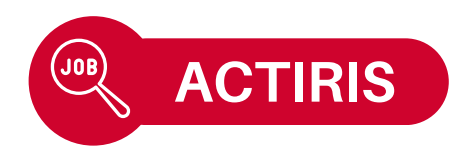

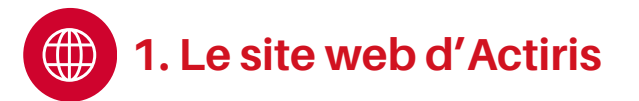

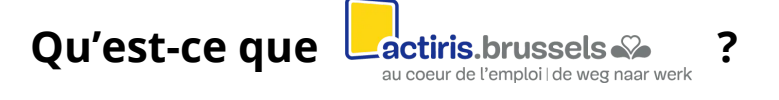

- Le service d'emploi de la région bruxelloise !
- Affiche les **emplois disponibles** sur son site web.
- Offre également des cours de formation.
- Site web disponible en français et en néerlandais.

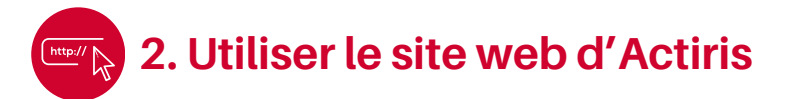

Tapez "Actiris" sur Google 2. Acceptez les cookies.
 Page d'accueil.
 Page d'accueil.

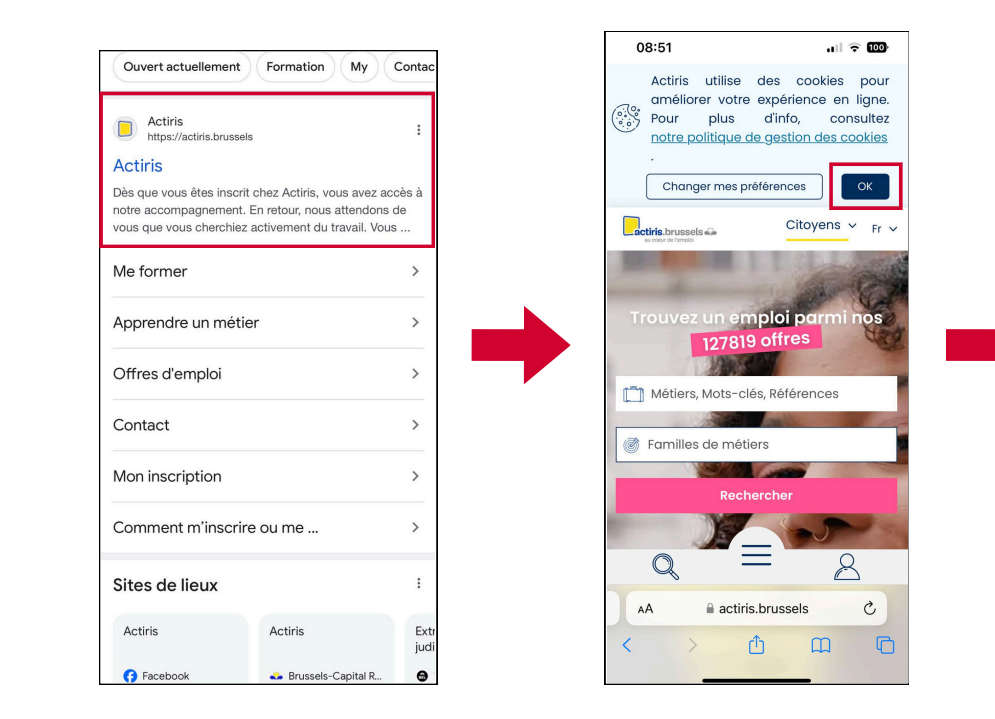

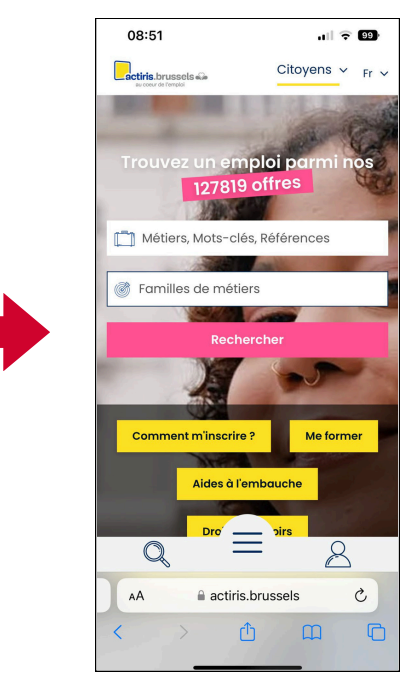

ACTIRIS

#### 3. La recherche d'un emploi

- 1. Rendez-vous sur la **page d'accueil** ou le **menu** (en bas de l'écran).
- 2. Cliquez sur **"Offres** d'emploi".
- Indiquez le métier
  souhaité et cliquez sur
  "Affiner les résultats".

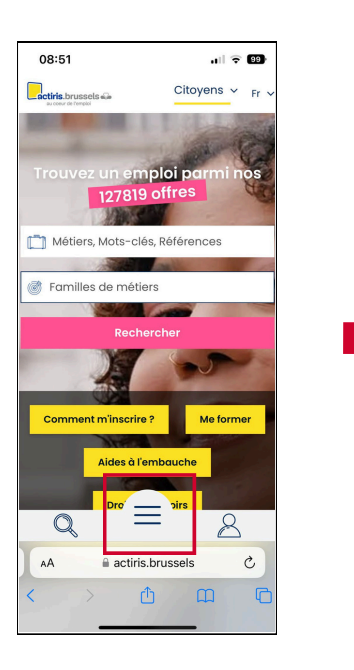

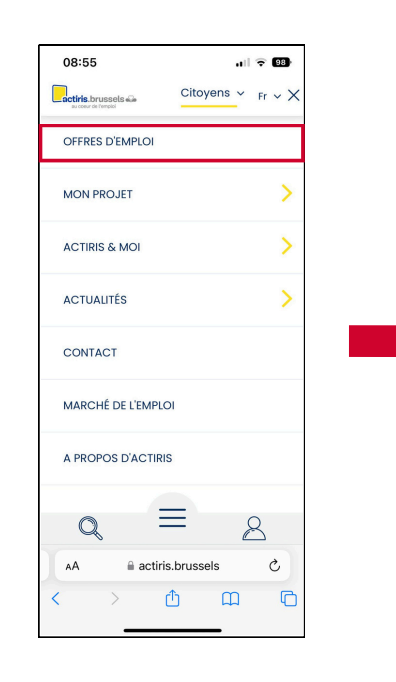

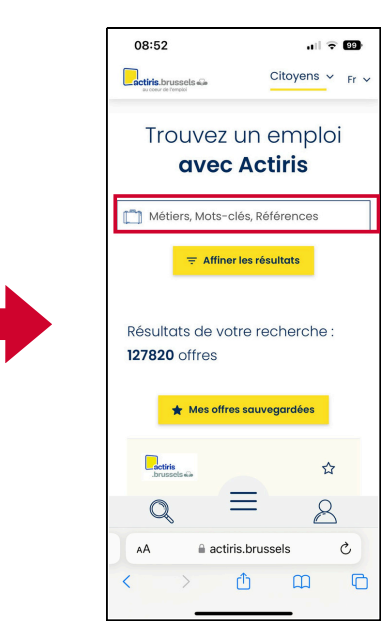

**4. Indiquez vos préférences :** 5. Faites défiler la page

type de contrat, zone géographique, langue, horaire, secteur...

- 5. Faites défiler la page et cliquez sur **l'emploi qui vous intéresse.**
- 6. Consultez l'offre d'emploi en détails.

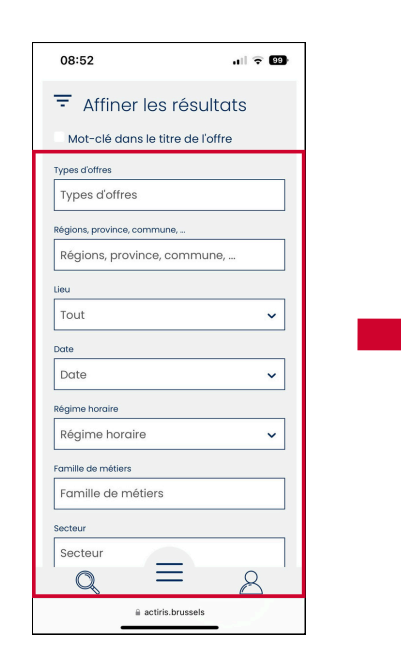

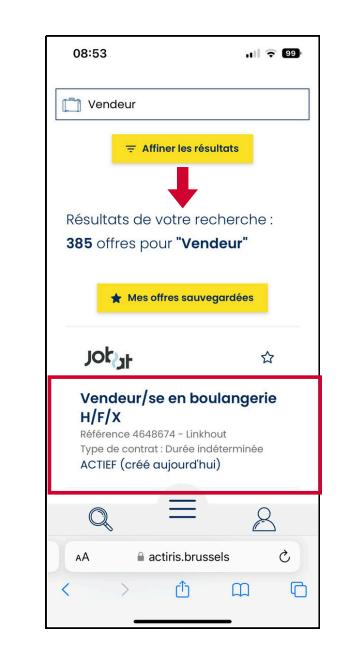

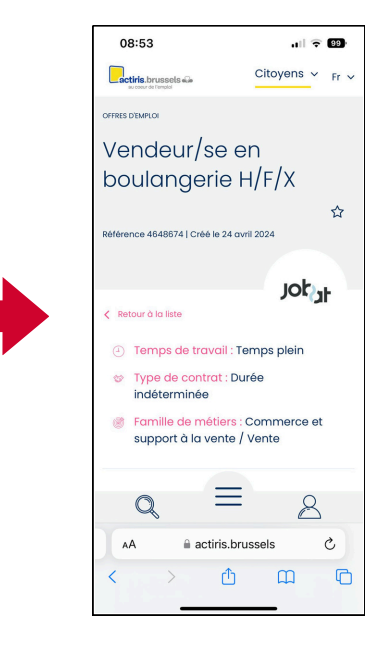

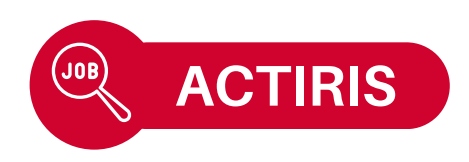

- 7. Découvrez la **description** du job, le **profil** souhaité et les **compétences** requises.
- 8. Comment postuler : Parfois via le site web, parfois par e-mail.

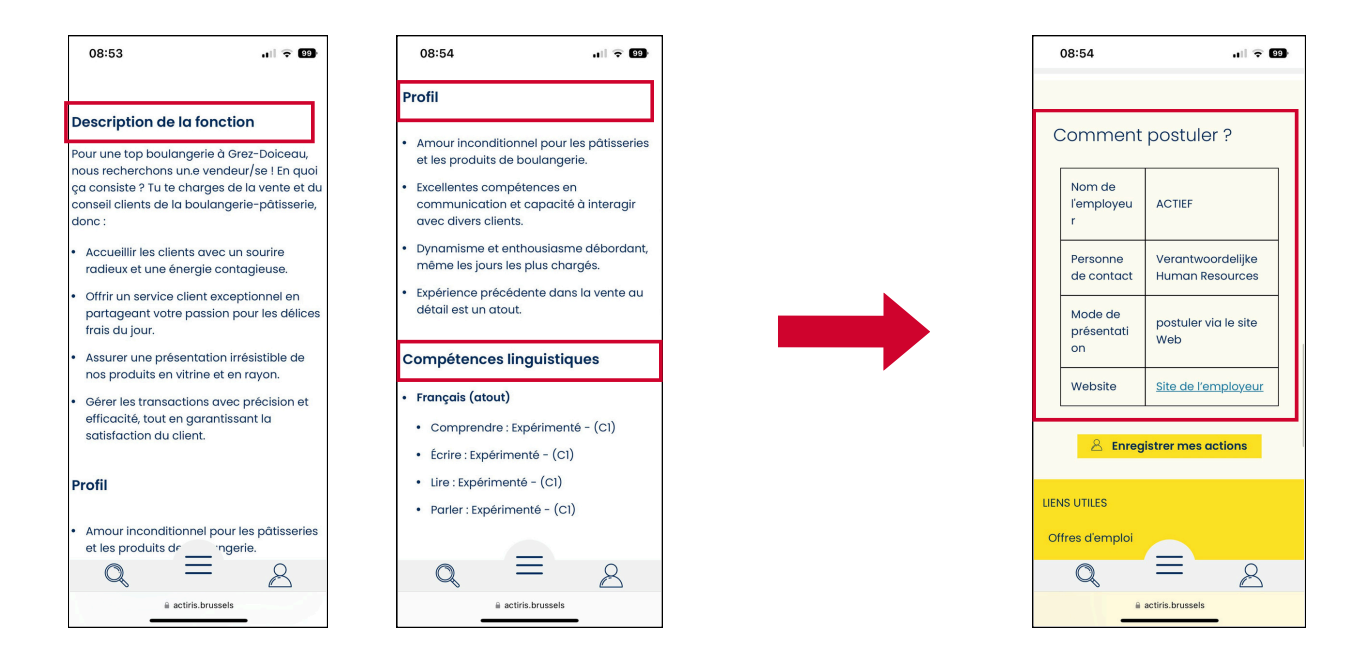

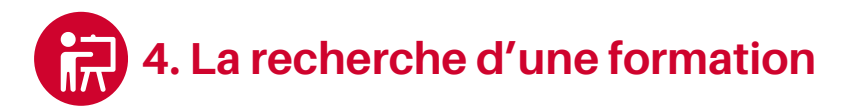

1. Ouvrez le menu et cliquez sur "Mon projet" puis "Me former".

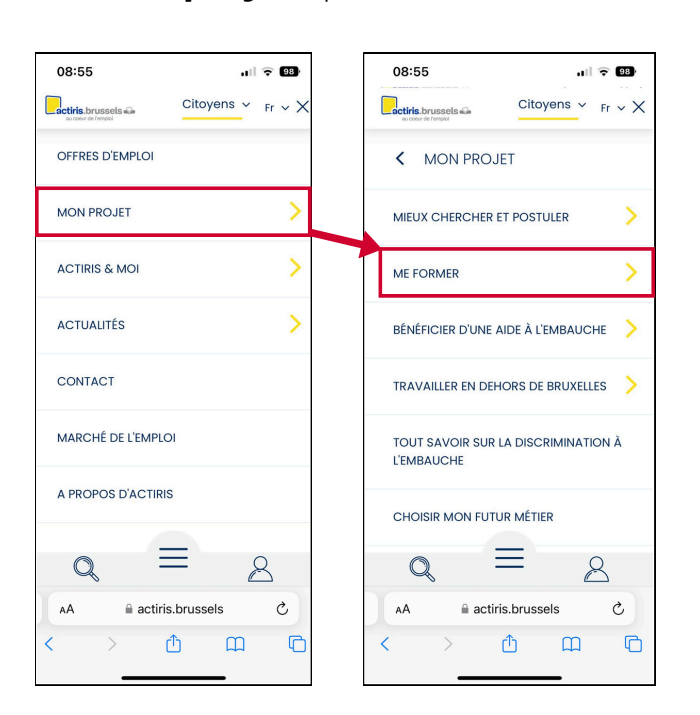

2. Choisissez la **formation** souhaitée.

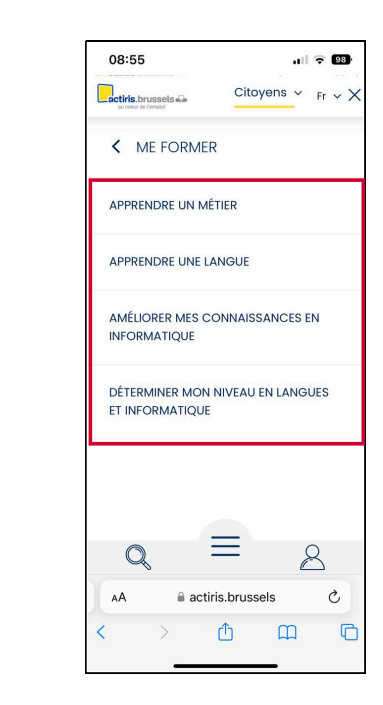

## Le module 9.B - ACTIRIS est disponible en vidéo !

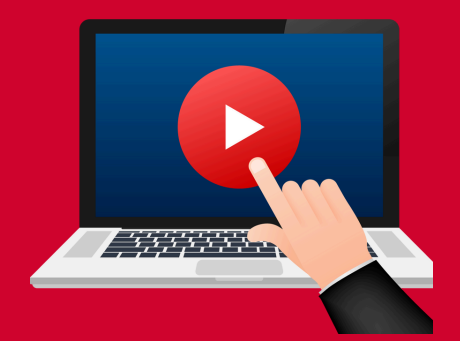

#### <u>Cliquez ici</u> ou scannez le QR Code ci-dessous pour le visionner :

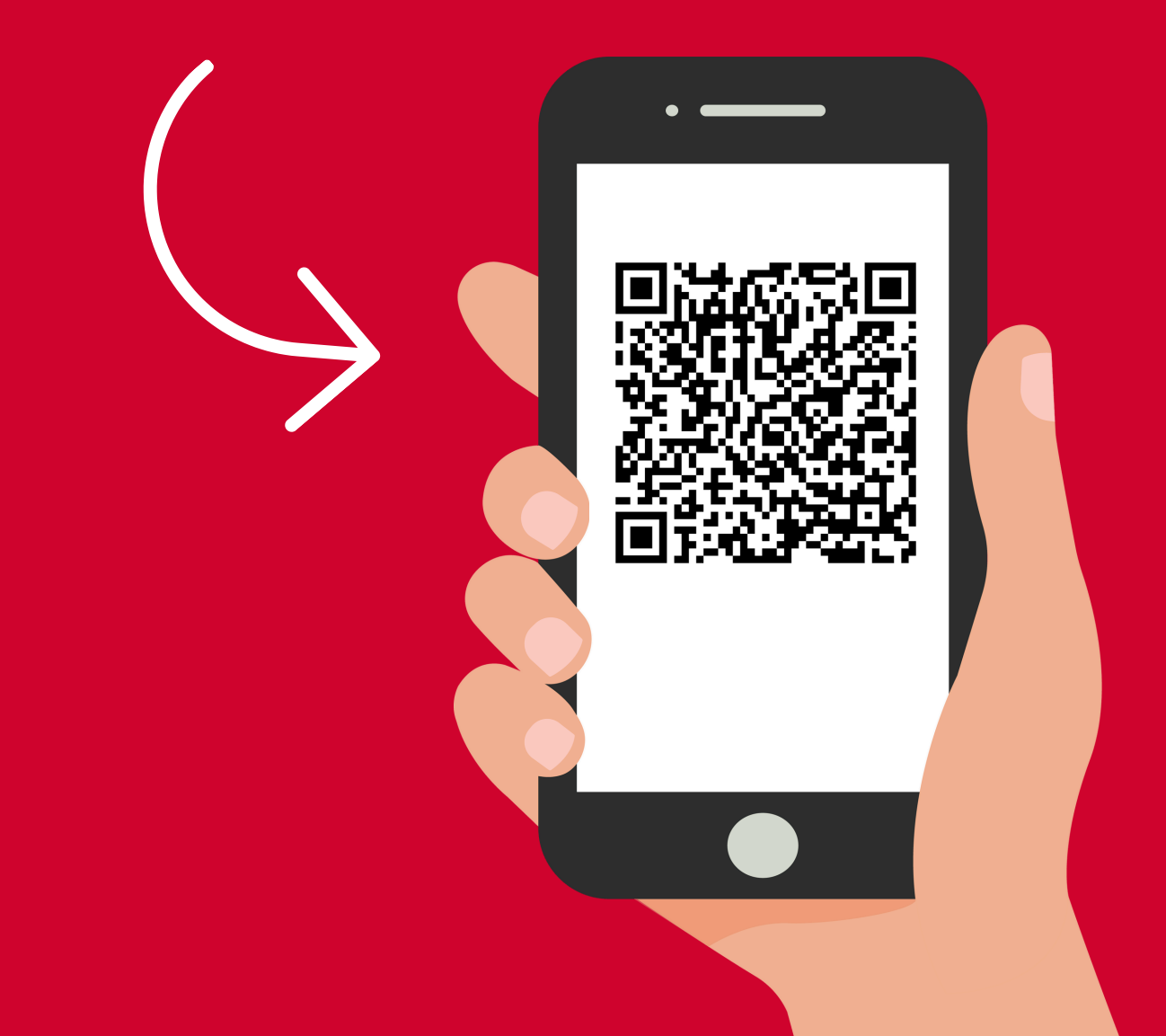

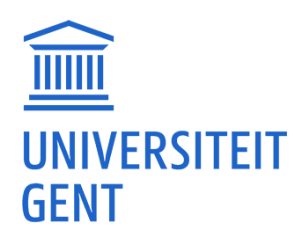

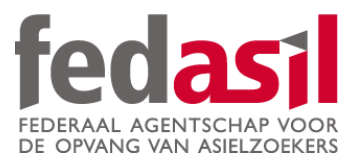

### Vous avez terminé le module 9.B - ACTIRIS

JOB

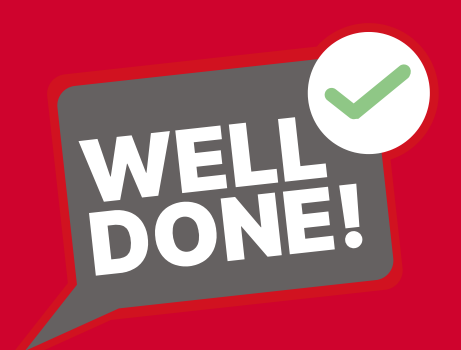